# Setting up TwinCAT Drive Manager for AX8000 Drives

Additions to Visual Studio Project to allow AX8000 Drives to work

| Difficulty | Hard |
|------------|------|
| Difficulty | Harc |

Duration 60 minute(s)

### Contents

Introduction Step 1 - Install Drive manager 2 Step 2 - Delete any existing Drive Manager measurement project Step 3 - Add new Project to solution Step 4 - Set the device to the device linked to the Drive block Step 5 - Scan for motors Comments

## Introduction

AX8000 drives require a Measurement project to be added which gives you a specialised drive manager screen for these drives This needs to be installed separately form a file that can be downloaded from Beckhoff or is in g:\design\TwinCAt3 TE5950-TC3-Drive-Manager-2.zip

### Step 1 - Install Drive manager 2

### Step 2 - Delete any existing Drive Manager measurement project

### Step 3 - Add new Project to solution

Measurement-> TwinCAT Drive Manager 2 Project

### Step 4 - Set the device to the device linked to the Drive block

#### Step 5 - Scan for motors